### Guide to upload documents using WicSubmit

1. Click on 'WicSubmit'.

# WSH Incident Reporting

(j) You can file incident report, check work injury claim status and upload documents related to claims WicSubmit) within this dashboard.

# Draft incident reports

Check out what and when to report. Draft application will be discarded after 14 days from the creation date.

① Draft record(s)

## Submitted incident reports

You can edit accident reports within 30 days from the date you submitted it. You can amend the medical leave days within one year from the date you submitted it.

Submitted record(s)

Create report

#### 2. You can use search filters to search for the case.

### 3. Click 'Select action' and click 'Upload documents'.

## Check work injury claim status/WicSubmit

You can view the case status related to you/your organisation. You can use 'Select action' to access WicSubmit to upload your document. If the case you are searching is not listed below, please click here.

| Claim reference no. |           | Injured person name<br>marzura |   | Employer name    |   |
|---------------------|-----------|--------------------------------|---|------------------|---|
| All case type       | -         | Accident date from             | 8 | Accident date to | 8 |
|                     |           |                                |   |                  |   |
| Q Search Clea       | ar filter |                                |   |                  |   |

| WIC CLAIM<br>REFERENCE NO | ACCIDENT<br>DATE | INJURED<br>PERSONS     | CASE<br>TYPE  | CASE<br>STATUS                                                                                                    | ACTION                           |
|---------------------------|------------------|------------------------|---------------|----------------------------------------------------------------------------------------------------|----------------------------------|
| W-20171100126             | 30/10/2017       | MARZURA<br>BINTI JAMIL | NON-<br>FATAL | The employee is not eligible to claim compensation under the Work<br>Injury Compensation Act as the employee was not injured in a work-<br>related accident. This assessment is final.                                                                                                    | Select<br>action                 |
| W-20171100081             | 07/11/2017       | MARZURA<br>BINTI JAMIL | NON-<br>FATAL | We have been informed of the work accident. The employer is required<br>to pay medical leave wages and medical expenses for the work injury<br>first and, where there has been insurance purchased, seek<br>reimbursements from the insurer later. The employer should notify us<br>of further medical or hospitalisation leave by amending the incident<br>report online. | Download NOA<br>Select<br>action |
| W-20171100079             | 16/10/2017       | MARZURA<br>BINTI JAMIL | NON-<br>FATAL | We are currently looking into the validity of the work injury claim. We will get in touch with the relevant parties on our findings.                                                                                                    | Select<br>action                 |
|                           |                  |                        |               | We have been informed of the work accident. The employer is required to pay medical leave wages and medical expenses for the work injury                                                                                                    |                                  |

## 4. Click 'Add supporting document'.

Select the document you wish to upload from your computer. Select the document type e.g 'Doctor's memo' and key in description. Click 'Upload'.

# **Document submission for Work Injury Compensation Claim**

| Personal particulars |                           |
|----------------------|---------------------------|
| Name of login user   | DAENG ARIFFIN BIN NOORDIN |
| I am submitting as:  | Employer                  |
| Contact no.:         |                           |
| Email:               |                           |

I declare that the information given is accurate to the best of my knowledge. I am aware that the legal action may be taken against me for knowingly providing false information.

#### Case details

| WIC reference no.:      | W-20171100126                                                                                                    |
|-------------------------|----------------------------------------------------------------------------------------------------|
| Name of employer:       | CKE MANUFACTURING PTE LTD                                                                                                    |
| Name of injured person: | MARZURA BINTI JAMIL                                                                                                    |
| Accident date:          | 30/10/2017                                                                                                    |
| Case status:            | The employee is not eligible to claim compensation under the Work Injury Compensation Act as<br>the employee was not injured in a work-related accident. This assessment is final. |

#### Document for claim processing

Note: The uploaded file must be in PDF and under 5MB in size. You can only view documents which you have previously submitted.

| DOCUMENT                                                                                        | STATUS                    | UPLOAD<br>INFO | ACTION |
|-------------------------------------------------------------------------------------------------|---------------------------|----------------|--------|
| Claim Withdrawal Form (to be submitted if you do not wish to claim) $oldsymbol{\vartheta}$      | Waiting for<br>submission |                | Upload |
| Form A(Objection Form to be submitted if you are not agreeable with the Notice of Assessment) 🕫 | Waiting for<br>submission |                | Upload |

#### Supporting document

ote: The uploaded file must be in PDF and under 5MB in size. You can only view documents which you have previously submitted.

#### Add supporting document

| DOCUMENT                                  | DESCRIPTION | STATUS                 | UPLOAD INFO | ACTION   |
|-------------------------------------------|-------------|------------------------|-------------|----------|
| Please select an option                   |             | Waiting for submission | $\sim$      | Upload   |
| Doctor's Memo and Discharge<br>Summary    | ^           |                        |             |          |
| Employer's Letter                         |             |                        |             |          |
| Employer's Reasons For Late<br>Claim      |             |                        |             | V Cancel |
| Injured Employee's Letter                 |             |                        |             | × Cancer |
| Injured Worker's Reason For<br>Late Claim |             |                        |             |          |